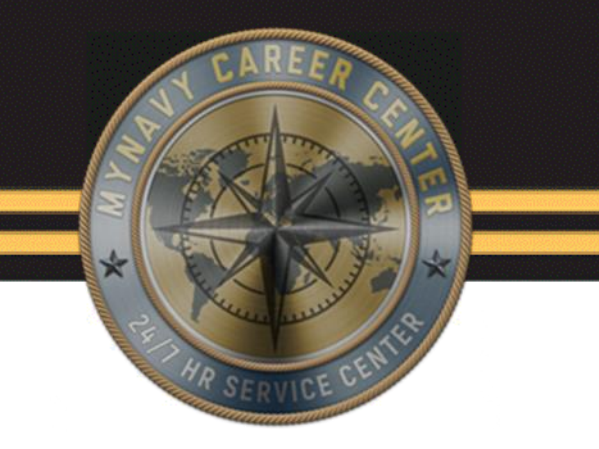

# RECEIPTS

# **Activity Gain**

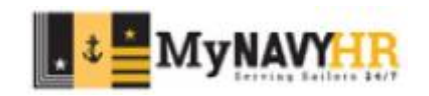

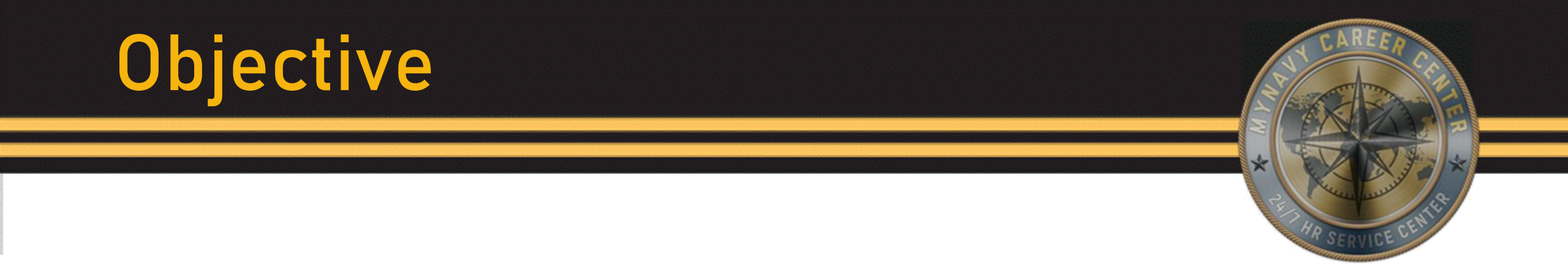

- Identify the steps and documents required to complete NSIPS panels in the Receipts process.
- Identify the steps required to verify gain entitlements have posted on MMPA.

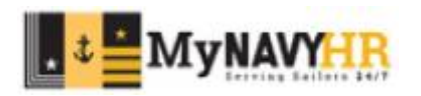

# Introduction

#### In this lesson we will cover:

- Receipts Checklist
- Orders & Modifications
- Page 2 / RED/DA
- SOES
- Administrative Remarks
- NSIPS Panels 1 4
- MMPA Verification
- References

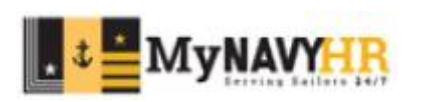

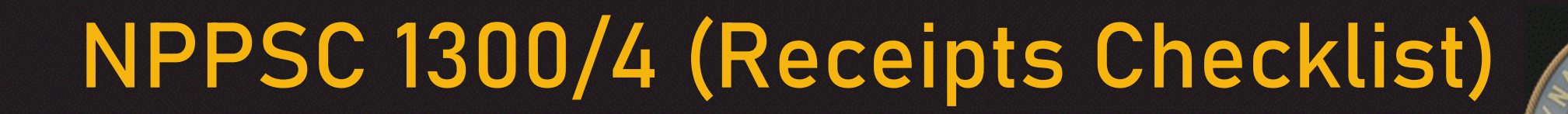

| NPPSC RECEIPTS CHECKLIST                                                                                                    | PREVIOUS EDITIONS OBSOLETE                                                                                                    |
|----------------------------------------------------------------------------------------------------|----------------------------------------------------------------------------------------------------|
| NPPSC 1300/4 (Rev. 01-2020)                                                                                                    | Supporting Directive NPPSCINST 5213.1B                                                                                                    |
| 1. Date Reported Onboard 2. Name (Last, First, MI)                                                                                                    | 3. Telephone Number                                                                                                    |
| 4. Command                                                                                                    | 5. Receipt Clerk 6. TOPS Number                                                                                                    |
| 7. Basic Allowance for Housing (BAH) Entitlement Type                                                                                                    |                                                                                                    |
| Single Dependent BAH-Diff With Cr                                                                                                    | hlid Other:                                                                                                    |
| 8. BAH Zip Code 9. Meal Deduction Yes                                                                                                    | No 10. CPPA completed NSIPS Activity Report? Yes No                                                                                                    |
| I. ACTIONS                                                                                                    |                                                                                                    |
| Required items from CPPA                                                                                                    | PSD or TSC Clerk Actions                                                                                                    |
| PCB orders with endorsements                                                                                                    | Verify accuracy and completeness of all documents received                                                                                                    |
| Ensure Service member updates NAVPERS 1070/602 Dependency<br>Application (Page 2) and DD 93 Record of Emergency Data via<br>NSIP3 RED/DA                                                                                                    | Review Bervice member's MMPA (JUAA) and take appropriate action<br>BH and LG                                                                                                    |
| Ensure Service member updates Servicemembers' Group Life Insurance                                                                                                    | All open entitiements                                                                                                    |
| (3GLI) via 3GLI Online Enrolment System (80ES)                                                                                                    | All open deductions                                                                                                    |
| Submit items (Only if Applicable)                                                                                                    |                                                                                                    |
| Copy of DD 1351-2 I raivel Volume or Subvolumer<br>NAVPERB 1070/513 Administrative Remarks (Page 13)<br>BAH Statement of Understanding                                                                                                    | Required items from th                                                                                                    |
| Approved request chilt for single BAH from the BEQ manager,<br>CD of the base, or designee, who owns the barracks                                                                                                    | CPPA and other                                                                                                    |
| Approved request chilt for BAB from the food service officer,<br>CO of the base, or designee, who owns the galley                                                                                                    | CFFA and other                                                                                                    |
| NAVPER8 1070613 Administrative Remarks (Page 13)<br>OHARPIRAP Duty                                                                                                    | supporting documents                                                                                                    |
| Command special pay(s) memo                                                                                                    |                                                                                                    |
| DD 1551 Statement to Substantiate Payment of Family                                                                                                    |                                                                                                    |
| DD 1561 Statement to Bubstantiate Payment of Family<br>Separation Allowance (FBA)                                                                                                    | otan alowancesipay, i appicable                                                                                                    |
| DD 1551 Blatement to Bubstantiate Payment of Family<br>Beparation Allowance (FBA)<br>NAVPERS (1070613 Automistrative Remarks (Page 13)<br>OBLIBERV (CONUS only)                                                                                                    | Updaje Service member's EBR<br>Updaje Service member's EBR<br>Bubmit all documents that need to be signed/verified/released to PBD or<br>TBC Supervisor                                                                                                    |
| DD 1561 Batement to Substantiate Payment of Family<br>Bearation Alvanance (FAN)<br>NAVFEREI 1070511 Administrative Remarks (Fage 13)<br>OBUIGETY (CONUS only)<br>Award citation (fag letter of commendation and below)                                                                                                    | Update Service member's EBR<br>Update Service member's EBR<br>Biomit al documents that need to be signed/verifiedireleased to PSD or<br>TSC Supervisor<br>E-SUIS the following documents to CMPF when signatures are acquired:                                                                                                    |
| DD 1551 Blatement babdantlate Payment of Pamily<br>Beardshowance (FBA)<br>NAVPERB (177611) Administrative Remarks (Page 13)<br>OBLIGERY (CONUS ont)<br>Award clattion (flag heter of commendation and action)<br>Record entries (e.g. PGD, offion duty courses) that are not in the<br>EBR of the OMPF                                                                                                    | Update Service member's BIR<br>Update Service member's BIR<br>Digital documents that need to be signed/verified/teleased to PBD or<br>T3C Bupervisor<br>E-UUB the following documents to CMPF when signatures are acquired:<br>P-PUB the following documents to CMPF when signatures are acquired:                                                                                                    |
| DD 1551 Blatement b Bubdiantiste Payment of Family<br>Bearation Maxanace (FBA)<br>NAV/FER3 (1070/613 definitiostative Remarks (Page 13)<br>CBL/BERV (CONUS only)<br>Award claim (May Refer of commendation and Below)<br>Record entires (e.g., PQB, effon duty course) that are not in the<br>ESB or in the CMPF<br>Retmarks.                                                                                                    | Usar anowarcespay, a appricable<br>Update Genice member's BBR<br>Submit all documents that need to be signed/verifiedireleased to PBD or<br>TBC Dispension<br>E-SUB the following documents to OMPF when signatures are acquired:<br>E-SUB the following documents to OMPF when signatures are acquired:<br>Permanent NA/VERB 10701613 Administrative Remarks (Page 13)<br>PBD or TSC Supervision Actional                                                                                                    |
| DD 1551 Blatement to Bubblantlate Payment of Family<br>Beardton Alwanace (FBA)<br>NVVVFER3 1070K11 Administrative Remarks (Page 13)<br>ORUSERV (CONUS only)<br>Award citation (Ray letter of commendation and action)<br>Record entities (e.g., POB, etton duty courses) that are hol in the<br>ESR or in the OMPF<br>Netmarks.                                                                                                    | Usar allowancespay, # appricable<br>Updgle Benke member's EBR<br>Buomit all documents that need to be signed/veriftedireleased to PBD or<br>TBC Buomisor<br>E-QUB the following documents to CMIPF when signatures are acquired:<br>Permanet NAV/PERS 1070513 Administrative Remarks (Page 13)<br>PBD or TSC Buger/lator Actions<br>Bug nut Verify relase of all documents                                                                                                    |
| DD 1551 Blatement Dabubanter Payment of Family<br>Bearstrob. Navance (FBA)<br>NAVPERB (1070613 Administrative Remarks (Page 13)<br>OBLIGER/ (CONUG only)<br>Award Catalon (flag Refer of commendation and Below)<br>Record entries (e.g., POB, offion duty courses) that are not in the<br>EDR or in the CMPF<br>Ketmarks.                                                                                                    | Under anonancespay, a appricable<br>Under Genice member's BBR<br>Buthat all documents that need to be signed/vertified/teleased to PBD or<br>TBC Bupenition<br>E-9UB the following documents to OMPF when signatures are acquired:<br>Permanent NAV/PERB 1070/513 Administrative Remarks (Page 13)<br>PBD or TSC Supervisor Calciona<br>Dign and Verity release of all documents<br>Verity permanent NAV/PERB 1070/513 Administrative Remarks (Page 13)<br>BBR entities                                                                                                    |
| DD 1561 Blatement bo Bucklaniter Payment of Family<br>Beartino Alwance (FBA)<br>NAVFERB 1070/013 Administrative Remarks (Page 13)<br>OBLIGERY (CONUS only)<br>Assart clation (Rig letter of commendation and action)<br>Record entries (e.g. PGB, officin sky courses) that are not in the<br>CBR on in the CMPF<br>Remarks:                                                                                                    | Usar alovancespay, # appricable<br>Update Genrice member's BBR<br>Submit all documents that need to be signed/verifiedireleased to PBD or<br>TBC Dupenioor<br>E-SUB the following documents to OMFF when signatures are acquired:<br>Permanent NAV/PERS 1070/613 Administrative Remarks (Page 13)<br>PBD or TBC Supervision Calciona<br>Bign and Verify release of all documents<br>Verify permanent NAV/PERS 1070/613 Administrative Remarks (Page 13)<br>BR entires                                                                                                    |
| DD 1561 Blatement Do Bubitantile Payment of Family<br>Beardton Maxance (FBA)<br>NAVVER8 1070K11 Administrative Remarks (Page 13)<br>OBLIGERY (CONUS only)<br>Award citation (Rig letter of commendation and action)<br>Record entires (e.g. PGB, etton duty course) that are not in the<br>ESR or in the OMPF<br>Ketmarks.                                                                                                    | Joan anohancespay, a Applicacie     Updgie Cervice member's ESR     Durbit el documents har har cel be signediverifiedretessed to PDD or     TGC Buservisor     E-9UB the following documents to DVIPF when signatures are acquired:     Permanen NAV/PER8 1070/613 Administrative Remarks (Page 12)     PBD or TSC Supervisor Actions     Dign and Verity release of al documents     Verity document NAV/PER8 1070/613 Administrative Remarks (Page 13)     ESR entries     Verity documents posted to MMP-ANB/PSIC/MPP     Verity documents posted property; Close TOPB                                                                                                    |
| D 1561 Blatement D Bubblantike Payment of Family<br>Beardton Maxance (FBA)<br>NAVPERB 1070611 Administrative Remarks (Page 13)<br>OBLIERY (CONUS only)<br>Assat claiton (Rig Jetter of commendation and below)<br>Record entries (s.g., PGB, officion duty courses) that are not in the<br>EBR of in the CMPP<br>Remarks.                                                                                                    | over anonancespay, a applicative<br>Urdge Bervice member's BIR<br>Bind I documents that need be signed/verified/incleased to PDD or<br>TGO Bugerisor<br>B-9UB the following documents to CMPF when signatures are acquired:<br>Permanent NAVEERS 1070/S13 Administrative Remarks (Page 13)<br>PBD or TSC Supervisor Actions<br>Bigs and Verify release of all documents<br>Bigs and Verify release of all documents<br>Bigs and Verify release of all documents<br>Bigs and Verify release of all documents<br>Bigs and Verify release of all documents<br>Verify documents posted to MMRANGIPBIOMPF<br>Verify documents posted property; Close TOPS                                                                                                    |
| D) 1561 Blatement b Jubitantike Payment of Family<br>Beardino Maxance (FRA)<br>NAVVERB (1070613 Administrative Remarks (Page 13)<br>OkuEBRY (CONUS only)<br>Award clation (flag lefter of commendation and and an only)<br>Read clation (flag lefter of commendation and and an only)<br>Read clating (flag lefter of commendation)<br>Read clating (flag lefter of commendation)<br>Read clating (flag lefter of commendation)<br>Read clating (flag lefter of commendation)<br>Read clating (flag lefter of commendation)<br>Read clating (flag lefter of clating lefter of clating)<br>Read clating (flag lefter of clating lefter of clating)<br>Read clating (flag lefter of clating lefter of clating)<br>Read clating (flag lefter of clating lefter of clating)<br>Read clating (flag lefter of clating lefter of clating lefter of clating lefter of clating lefter of clating lefter of clating lefter of clating lefter of clating lefter of classical lefter of classical l | cean atomancespay, a appricative           Update Service member's EBR           Dight at documents to BR           Dight at documents to CMPF when signatures are acquired:           Permanent NV-PERM 21070/513 Administrative Remarks (Page 13)           PBD or T3C Supervisor           Bign and Verify recease of al documents           Bign and Verify recease of al documents           Verify documents posted to MMPANB(PDIOMPF)           Verify documents posted to MMPANB(PDIOMPF)           Verify documents posted property; Close TOPS           DD 1551 Obstement to Substantiate Payment of Family Beparation<br>Alonance (PEN)                                                                                                    |
| D 1551 Batement b Substantiste Payment of Family<br>Beparation Navance (FRA)<br>NVVFERB 1070K11 Administrative Remarks (Page 13)<br>Award citation (Rig letter of commendation and actions)<br>Record entries (e.g., PGD, officin duty courses) that are not in the<br>ESR on in the CouPF<br>Remarks.                                                                                                    | Joan anonancespay, a applicable     Updgle Dervice member's ESR     Updgle Dervice member's ESR     Evice the following observations and the signed/verified/released to PSD or     TGG Dependent     E-9UB the following observations to DMPFF when signatures are acculred:     Permanent NAVPERIS 1070/613 Administrative Remarks (Page 12)     PSD or TGG Supervision Actions     Updgle Verify permanent NAVPERIS 1070/613 Administrative Remarks (Page 12)     ESR entries     Verify coursers posted to MMPA/ND(PSI/OMPF     Verify documents to DMPA/ND(PSI/OMPF     Verify documents posted or poperty; Dose TOPB     DO 1651 Determent to Dubdantiate Payment of Family Beparation     Allowance (PSA)     Approved request chils                                                                                                    |
| D 1561 Batement b Substantiste Payment of Pamily<br>Beparation Alexance (FBA)<br>NAVPERB 1070513 Administrative Remarks (Page 13)<br>ORUERV (CONUS on)<br>Award citation (flag letter of commendation and action)<br>Record entries (e.g., PAD, officion duty courses) that are not in the<br>ESR on the CMPP<br>Kettaarks.                                                                                                    | Joint at lockards the member's EVR           Updage Dervice member's EVR           Updage Dervice member's EVR           Bit all documents that hare do be signed/verified/incleased to PED Der T3G Bugerision           E-RUB the following documents to DMPF when signatures are acquired:           Permanent NAVERED STOTEST 3 Administrative Remarks (Page 13)           Bit or T3C 5. Supervisor.           Bigs and Verify release of all documents           Verify occuments posted to 2005 13 Administrative Remarks (Page 13)           EBR entries           Verify documents posted to MMERANGIPGIONEPF           Verify documents posted property; Close TOPS           DD 1561 Elatement to Substantiate Payment of Family Separation<br>Allowance (Pak).           Approved request to Bubstantiate Payment of Family Separation<br>Allowance (Pak).           Command special job(s) memo                                                             |
| D 1551 Balament D Substantiste Payment of Pamily<br>Beparation Nationance (PA).<br>NAVPERB 4070K13 Administrative Remarks (Page 13)<br>Award Sation (Ris patter of commendation wild action)<br>Record entries (e.g., PAB, officin duty courses) (Indirer incl. In the<br>ESR on the Adver<br>Kermarks.<br>Kermarks.                                                                                                    | coar atomancespay, a applicative           Update Service member's ESR           Dub Ber tal documents Bar Anneotic Service           Bub tal documents the tance to be signed/verified/teleased to PED or<br>T3C Bupervisor           E-BUB the following documents to CMPF when signatures are acquired:           Permanent NV/PERB 1070/613 Administrative Remarks (Page 13)           PSD or T3C Supervisor Actions           Bign and Verify recease of al documents           Verify occuments posted to MMPAN@PD/OMPF           Verify documents posted to MMPAN@PD/OMPF           Verify documents posted for MMPAN@PD/OMPF           Verify documents posted property; Close TOPS           DD 1551 Ibletement to Bubsterliate Payment of Family Beparation:<br>Allowance (PEN)           Approved request chits           Command social pay(s) memo                                                                                                    |
| D) 1561 Blatement b Jubitanitale Payment of Family<br>Beardino Marance (FBA)<br>NVVFERB 1070613 Administrative Remarks (Page 13)<br>Award citation (Rig Jeffer of commendation and action)<br>Record entries (e.g., PGD, efford duly courses) that are not in the<br>ESR or in the CMPF<br>Remarks.<br>E RETAINS<br>MPPSG 1300/4 NPPSG Receipt Checklist (Mix checklas)<br>PCD orders with endorsements<br>AI NAVIPERB 1070613 Administrative Remarks (Page 13)<br>E INCATURES<br>2015 Administrative Remarks (Page 13)<br>E INCATURES                                                                                                    | Joan anonancespay, # applicable           Updgle Dervice member's ESR           Updgle Dervice member's ESR           E-Dial is documents have do to signed/verified/released to PDD or<br>TBC Bugerisor.           E-QUB the following documents to DMFF when signatures are acquired:<br>Permanent NAVPERS 1070/613 Administrative Remarks (Page 12)           PBD or TBC Supervisor Actions           Dign and Verify release of all documents<br>Verify permanent NAVPERS 1070/613 Administrative Remarks (Page 12)<br>EBR entries           Verify document posted to MMP-AND/PSI/OMFF           Verify documents posted to MMP-AND/PSI/OMFF           Verify documents posted to MMP-AND/PSI/OMFF           Verify documents posted property; Close TOPB           DD 1551 Batement to Bubstantiate Payment of Family Separation<br>Allowance (FBA)           Approved request Oths           Command special pay(s) memo           Buyer Name (Last, Frail, Mi) |

#### The Receipts Checklist serves as a guide.

#### Receipts packages include:

- Receipts Checklist
- Orders and all modifications
- RED/DA
- Travel Voucher
- SGLI via SOES
- Administrative Remarks (BAH, OHARP, RAP, etc.)

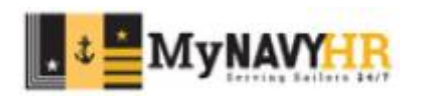

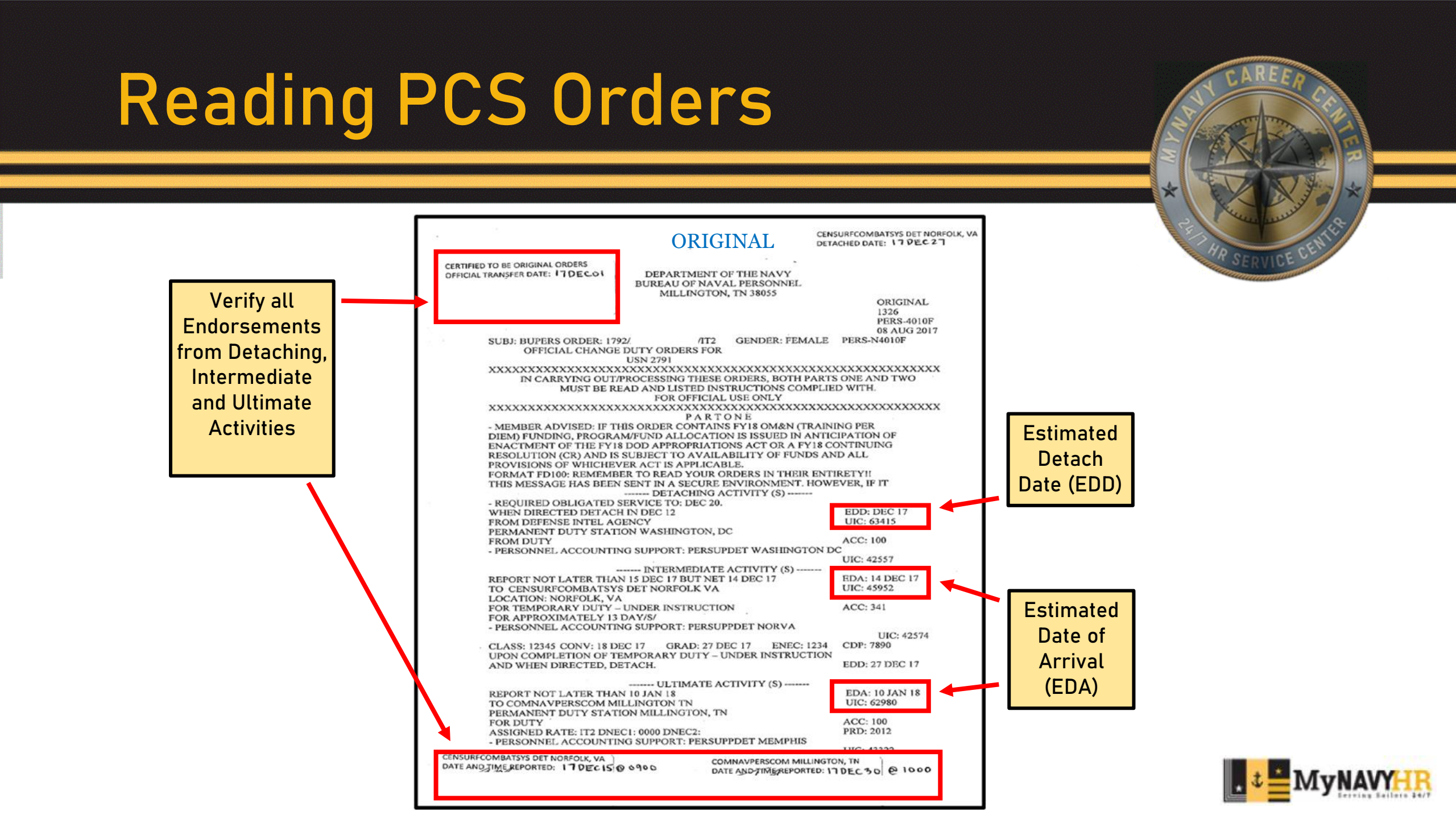

# NAVPERS 1070/602 (Page 2)

Verify NAVPERS 1070/602:

- Annually
- On reporting to a new duty station, PCS
- Prior to departure on PCS

\*DEERS is not automatically updated by a NAVPERS 1070/602 update.

\*Changes made affecting pay and entitlements will need to be submitted to TSC. Service Member provides CPPA with supporting documentation:

- Marriage Certificate
- Divorce decree
- Copy of dependent death certificate
- Copy of DD Form 214 for discharged Mil-to-Mil spouse
- Court-ordered child support
- Paternity Statement
- Child's birth certificate
- Adoption papers
- Secondary dependent documentation
- Emancipation of dependent

RED/DA is the preferred form for gain processing. However, if unable to obtain RED/DA, Legacy PG2 will suffice.

Reference: MILPERSMAN 1070-270: NAVPERS 1070/602, Dependency Application/Record of Emergency Data Record of Emergency Data

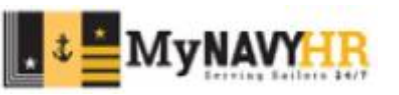

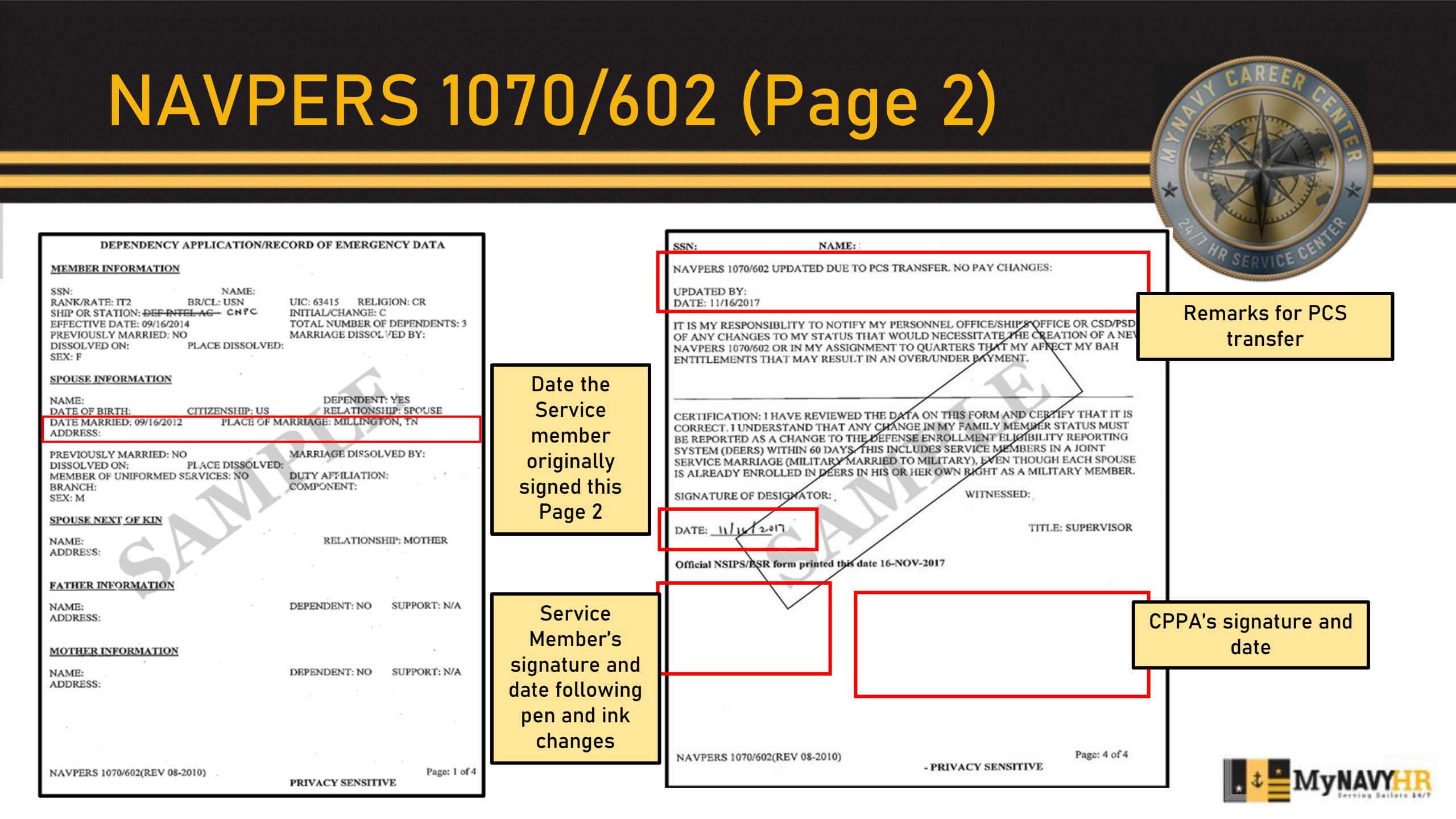

## SGLI Online Enrollment System (SOES)

| Name:                                                                                                    | SSN<br>Branch of Service: Navy    |                                     |                         |                      |                   |  |  |
|----------------------------------------------------------------------------------------------------|-----------------------------------|-------------------------------------|-------------------------|----------------------|-------------------|--|--|
| Your SGLI Co<br>Your SGLI Be                                                                                    | verage Amount<br>neficiary Design | as of 01/01/202<br>ation as of 01/0 | 20 \$400,000<br>D1/2020 |                      |                   |  |  |
| Primary/<br>Secondary                                                                                           | Name and<br>Address               | Social<br>Security<br>Number        | Relationship            | Share of<br>Proceeds | Payment<br>Option |  |  |
| Primary                                                                                                    |                                   |                                     | Spouse                  | 100%                 | Lump Sum          |  |  |
| Secondary                                                                                                    |                                   |                                     | Child                   | 100%                 | Lump Sum          |  |  |
| and the later of the later of the later of the later of the later of the later of the later of the later of the | 0110                              | verage Amount                       | as of                   | \$100,00             | 0                 |  |  |

The SOES can be accessed via MilConnect at:

https://milconnect.dmdc.osd.mil/milconnect/

Verify the Leave and Earnings Statement (LES) to ensure SGLI deduction has started / stopped.

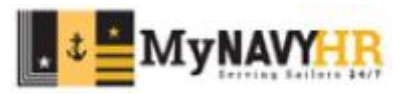

|                                                                                                    |                                                                                                    | *                                                                                        |
|----------------------------------------------------------------------------------------------------|----------------------------------------------------------------------------------------------------|------------------------------------------------------------------------------------------|
| DMINISTRATIVE REMARKS<br><b>JAVPERS 1070/613 (REV. 08-2012)</b> PREVIOUS EDITIONS ARE OBSOLETE SI<br>SHIP OR STATION:                                                                                                    | UPPORTING DIRECTIVE MILPERSMAN 1070-320                                                                                                    | PR HO DE CENTRE                                                                          |
| UBJECT: STATEMENT OF UNDERSTANDING FOR BAH DERMANENT                                                                                                    |                                                                                                    | SERVICE                                                                                  |
| <ul> <li>My dependents live with me and I wish to receive BAH at the rate of my Permanent I that my eligibility for BAH with dependents is based on my NAVPERS 1070/602 (Page My dependents do not live with me at my PDS and I request to receive BAH at the rat rate of my PDS. I further understand that:         <ul> <li>My eligibility for BAH with dependents is based on my NAVPERS 1070/602 (I</li> <li>This request requires CO approval (sea duty) or PERS-451H (shore duty); and I must provide current, original supporting documents to validate my dependents' lo</li> </ul> </li> <li>MIL to MIL (not living in GQ)         <ul> <li>I am MIL to MIL with no dependents. I ELECT to receive Single-BAH.</li> <li>I am MIL to MIL and will claim dependents. I want BAH at the with dependent rate.</li> <li>I am MIL to MIL but the other MIL spouse claims the dependents. I want BAH at the v</li> </ul> </li> <li>SHORE DUTY         <ul> <li>I am an E-1 to E-6 and I request to live in a private residence in the vicinity of my PDS I understand that CO and CBH Director's approval is required (Note: Refer to local po I understand that CO and CBH Director's approval is required to sea duty from a si geographic area and I request to continue living in my private residence. I understand to a si geographic area and I request to continue living in my private residence. I understand the stand my residence must be located in the vicinity of my PDS/h C That my residence must be located in the vicinity of my PDS/h C This request requires CO approval.</li> <li>I am an E-4 with more than 4 years of service or an E-5 and I request to live in a private residence. I understand homeport instead of government quarters.</li> <li>I am an E-4 with more than 4 years of service or an E-5 and I request to live in a private nore instead of government quarters.</li> </ul> </li></ul> | Duty Station (PDS). I understand<br>2.2.<br>te of their location instead of the<br>Page 2);<br>d<br>cation<br>without dependent rate.<br>Unstead of government quarters.<br>licy)<br>hore assignment in the same<br>d:<br>omeport; and<br>te residence in the vicinity of my | The NAVPERS 1070/613 is required for<br>Basic Allowance for Housing (BAH)<br>IAW DOD FMR |
|                                                                                                    | Check box/boxes and                                                                                                    |                                                                                          |

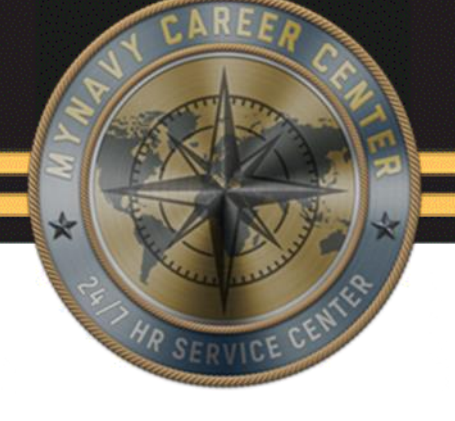

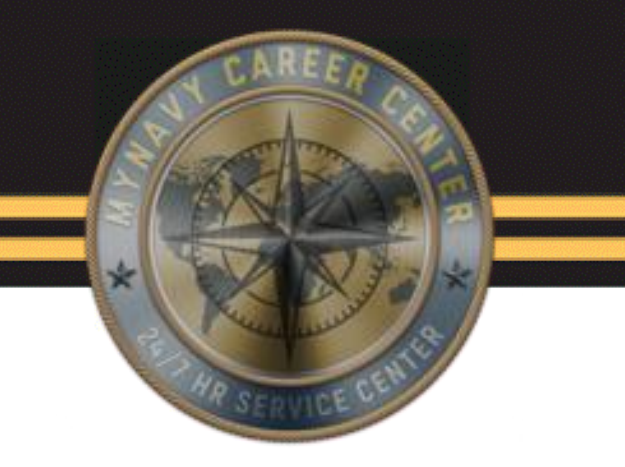

# MMPA Verification

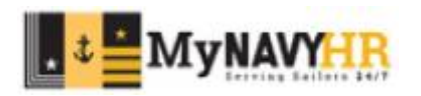

# DJMS Common Verbs

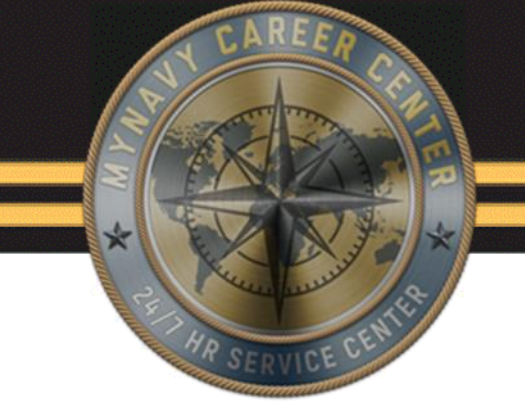

JJAA – MMPA Inquiry Pay Verification

LOPG – Enlisted Master File Enlisted PERS Verification

LOOG – Officers Master File Officer PERS Verification

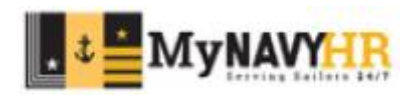

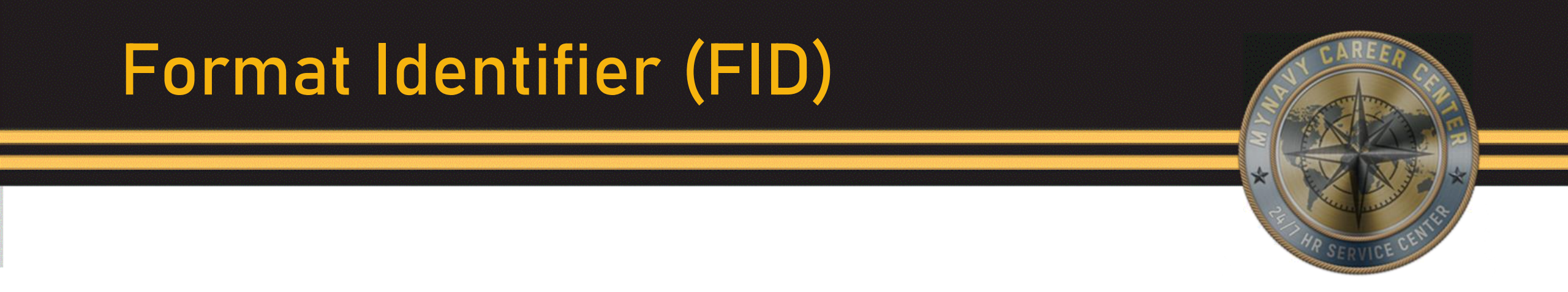

A FID is a two character, alpha-numeric code identifying a particular item (entitlements, deductions, allowances, etc.) within MMPA.

#### **COMMON FIDS FOR GAIN VERIFICATION**

- SG PCS Arrival
- 27 Career Sea Pay (CSP)
- 35 Basic Allowance for Quarters (BAQ)
- 37 Career Sea Pay Premium (CSPP)
- 40 Basic Allowance for Subsistence (BAS)
- 43 Overseas Housing Allowance (OHA)

- 46 Cost of Living Allowance (COLA)
- 65 Family Separation Allowance (FSA)
- 68 Basic Allowance for Housing (BAH)
- DN Meal Rate Deduction
- DQ Indebtedness of Military Pay/Allowance
- DV Indebtedness Repay Advance

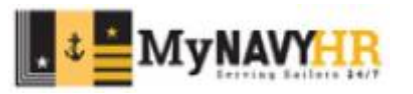

Common Action Indicators

Action Indicator (ACTN): A 2-position code that shows the input or computer action.

01 – Start 02 – Stop 03 – Report 04 – Change 05 – Correct 06 – Cancel 20 – Resume

In this example, the BAH line is being corrected.

68 BAH\* ENTRY-OPEN-DT 220207 09 02 1 CNTRL-CODE 0 ACTN 05 START 220101 ENTLMT-MM 1,097.85 ENTLMT 2,195.70 ENTLMT-NM 2,195.70 ACCOM 0 ZIP-CODE 38054 RENT 0.00 SHARE-NR 1 RENT-STAT R PRCNTGE .00 PROTECTED-RATE 0.00 CLOST-DEPN

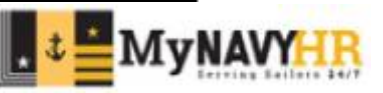

# MMPA Login

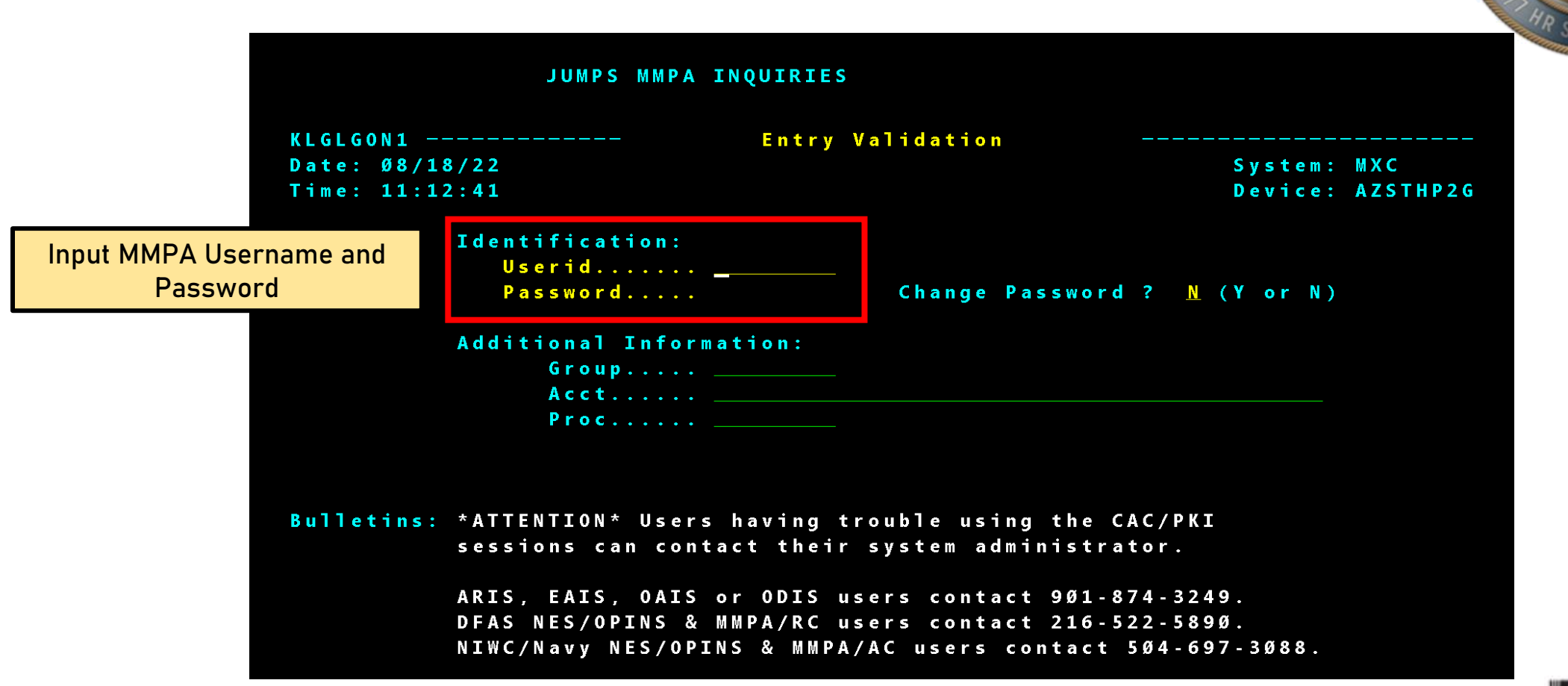

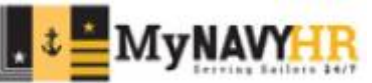

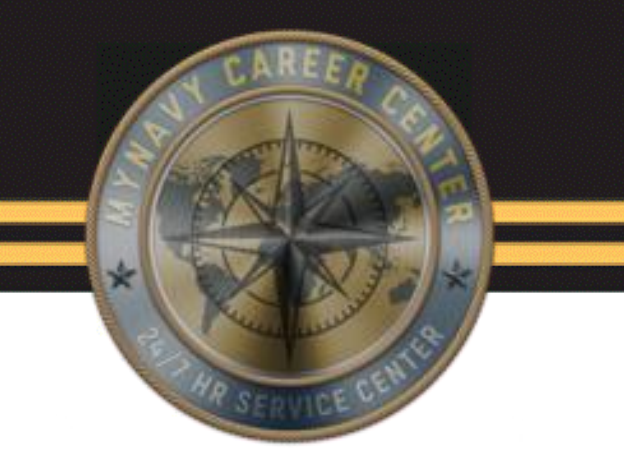

# **MMPA: JJAA**

## **DJMS/MMPA Inquiry**

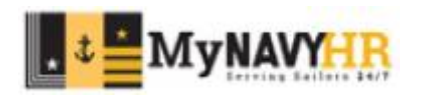

UND/2028IFIED

## JJAA Menu Screen

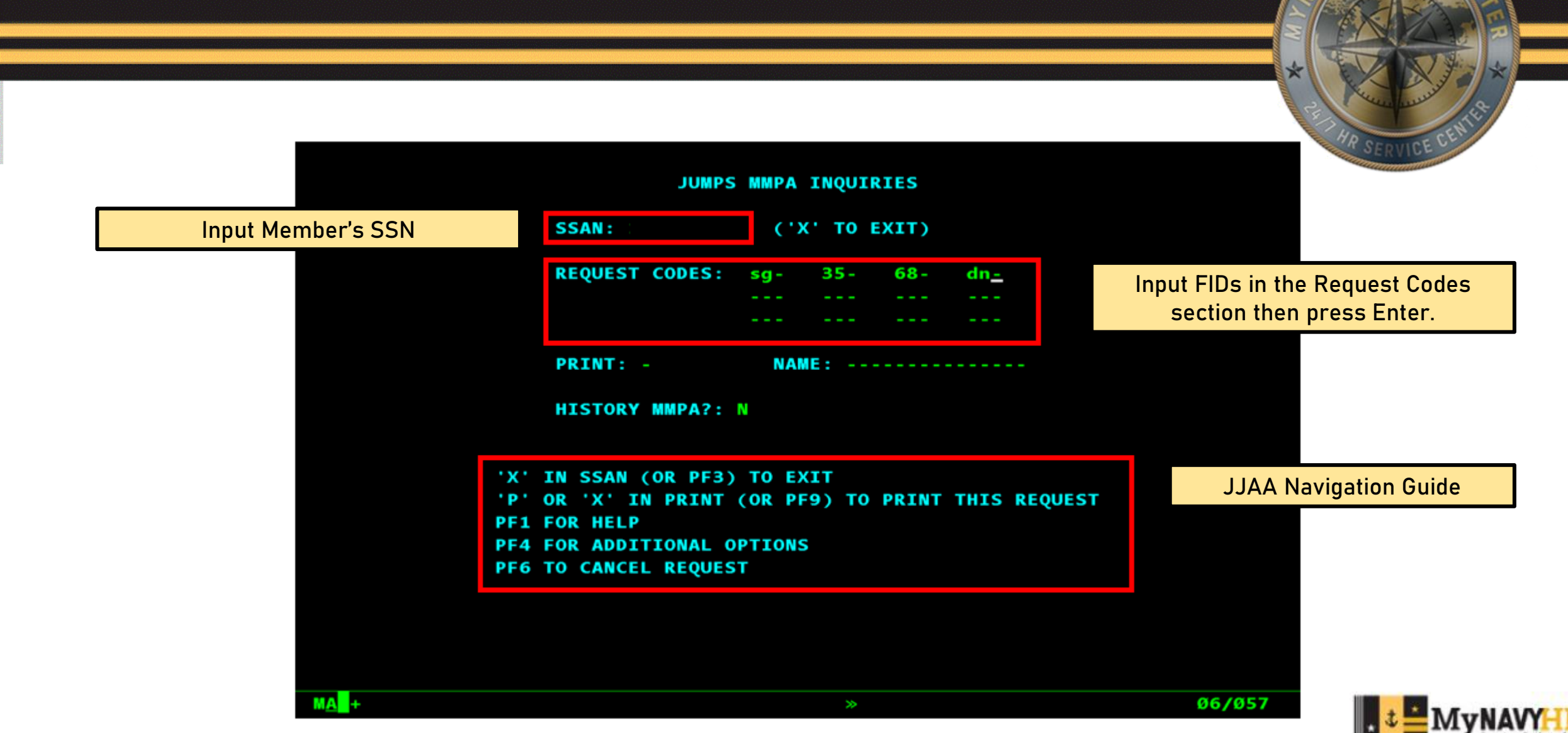

UNC/2098IFIED

# **Recognizing FIDs**

|                           |                                                                                                    | HR SEAMLEE CEN |
|---------------------------|----------------------------------------------------------------------------------------------------|----------------|
|                           | SSAN (OR CMD) <u>-</u> NEW REQ ? PRINT - NAME<br>(`X` TO EXIT, PF##, PB##)   PF8 or Enter - Page Forward   PF7 - Page Back<br>PERSONAL DATA - PRIVACY ACT OF 1974 CURRENT MMPA AS OF 22/12/01 | SERVICE        |
| Indicator and transaction | Ø1 OF Ø1                                                                                                    | MMPA HEADER    |
| codes are used to         | 12 MJ: LB:3800 LC:2208 SA:A SX:1 TK:090825 TU:260825 TH:260825                                                                                                    |                |
| specify whether a         | FIXED/OPEN/HISTORY                                                                                                    |                |
| transaction is OPEN       | SG-PCS ARVL* ENTRY-OPEN-DT 221128 Ø2 12 1 ENTRY-CLSD-DT 221128 Ø2 12 1 ACTN                                                                                                    |                |
| (current) or CLOSED       | 03 ARRIVE 221128 ARV-CONUS 000000 ALWEL-IVL-IIME 06 ARV-HFP 000000<br>DAVS-TDV 000 APP-DEDRT-CODE PROCD-DAVS-CONTD 4 RESERVED 0000000 TNDCTP                                                  |                |
| (past/history).           | 2 OTR-DAY-ARR 1                                                                                                    |                |
| The dash mark ( - )       | 35 BAQ* ENTRY-OPEN-DT 220101 99 01 1 ACTN Z4 START 220101 ENTLMT-MM 0.15                                                                                                    |                |
| signifies CLOSED.         | ENTLMT Ø.3Ø ENTLMT-NM Ø.3Ø NR-DEPN 1 CLOST-DEPN C QTR-ASGN 2 QTR-ADQ Ø<br>HELD-INDCTR 1                                                                                                    | MMPA Entries   |
|                           | 68 BAH* ENTRY-OPEN-DT 221128 Ø2 12 1 CNTRL-CODE Ø ACTN G1 START 221128                                                                                                    |                |
| FID WITHOUT A ( - ) =     | ENTLMT-MM 1,319.22 ENTLMT 2,418.57 ENTLMT-NM 2,198.7Ø ACCOM 1 ZIP-CODE                                                                                                    |                |
| OPEN                      | 38055 RENT Ø.ØØ SHARE-NR 1 RENT-STAT R PRCNTGE .ØØ PROTECTED-RATE Ø.ØØ<br>CLOST-DEPN                                                                                                    |                |
| FID WITH $A(-) =$         | 68-BAH* ENTRY-OPEN-DT 220101 99 01 1 ENTRY-CLSD-DT 221128 02 12 1                                                                                                    |                |
|                           | -195 57 ENTLMT-NM Ø ØØ MNTLY-RATE 1 955 7Ø ACCOM 1 7TP-CODE 93245 RENT                                                                                                    |                |
| CEOSED                    | Ø.ØØ SHARE-NR 1 RENT-STAT R PRCNTGE .ØØ PROTECTED-RATE Ø.ØØ CLOST-DEPN                                                                                                    |                |
|                           |                                                                                                    |                |
|                           | DN ENTRY NO DATA FOUND.                                                                                                    |                |
|                           | ** END OF INQUIRY.                                                                                                    |                |
|                           | MA_+ » Ø1/Ø17                                                                                                    |                |
|                           |                                                                                                    |                |

# MMPA Header

The last line of the MMPA Header includes quick references to items that you may need to know at first

LB:3800 LC:2208 SA:A SX:1 TK:090825 TU:260825 TH:260825

glance.

MJ:

- MMPA Month This shows the processing month of the MMPA.
- MJ (AFMPC Match Flag Code) This is used to identify event transactions that have not been confirmed.
- LB This is the paying ADSN.
- LC This is the member's servicing ADSN.
- SA This identifies the member's status.
- SX This normally identifies the number of status's that are open on the MMPA.
- TK Pay date.
- TU Date of Separation (DOS).
- TH Expiration of Term of Service (ETS) date for enlisted personnel.

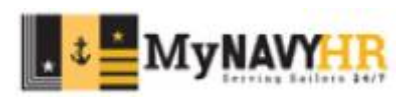

# SG - PCS Arrival

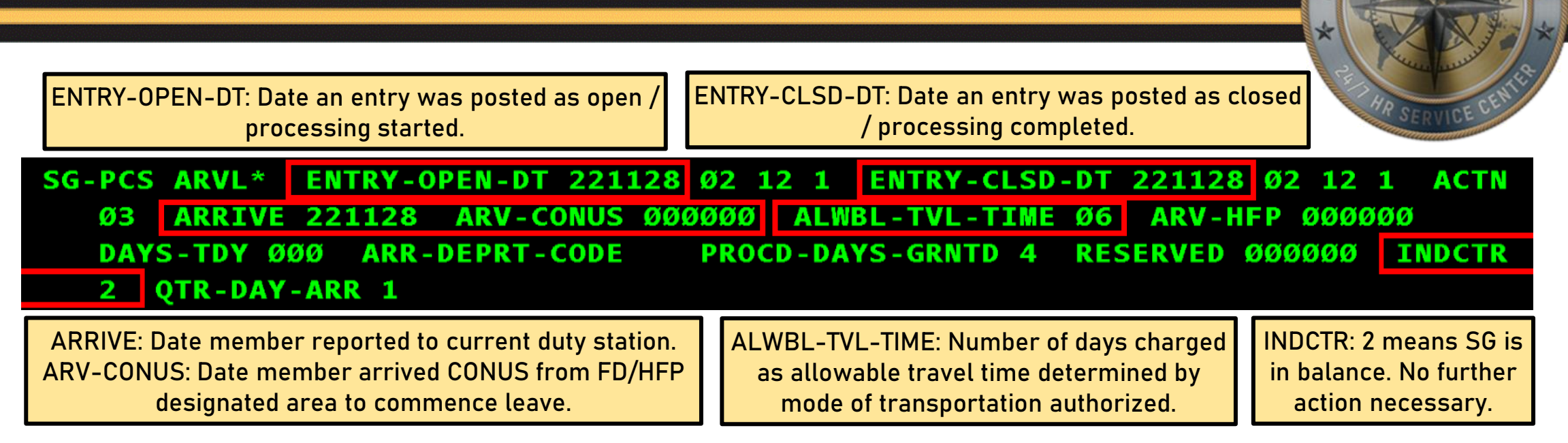

From the SG line above, we can extract the following information:

Service Member arrived to their current PDS on 28 Nov 2022. The Action Indicator 03 shows that this entry was a <u>report</u> of PCS Arrival. Member was charged 6 days of travel time plus 4 days of proceed time. The MMPA entry was opened on 28 Nov 2022 and closed on the same day, completing the entry. This shows that the member was successfully gained to the command.

Note: The SG line only shows the PCS Arrival. It is imperative to check that other entitlements have started as they may not have populated automatically.

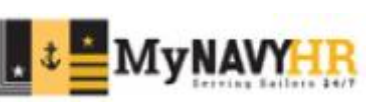

| 68 – BAH                                                                                                    | E        |
|----------------------------------------------------------------------------------------------------|----------|
| ENTRY-OPEN-DT: Date an entry was posted as open / processing started.<br>ENTRY-CLSD-DT: Date an entry was posted as closed / processing completed.                                                                                                    |          |
| 68-BAH* ENTRY-OPEN-DT 220202 06 02 1 ENTRY-CLSD-DT 220707 08 07 1<br>CNTRL-CODE 2 ACTN G2 START 220113 STOP 220618 ENTLMT-MM -509.88 ENTL<br>-509.88 ENTLMT-NM Ø.00 MNTLY-RATE 1,274.70 ACCOM Ø ZIP-CODE 78419 RE<br>9,999.00 SHARE-NR 1 RENT-STAT R PRCNTGE .00 PROTECTED-RATE Ø.00<br>CLOST-DEPN | MT<br>NT |

START: Start date of entitlement in YYMMDD format. STOP: Stop date of entitlement in YYMMDD format.

The Entry Open/Closed Dates should not be confused with the Entitlement Start/Stop Dates. The Entry Open/Closed dates pertain to when that entitlement/entry was processed.

In the example above, the member's entitlement began on 13 Jan 2022 (START), but wasn't processed until 02 Feb 2022 (ENTRY-OPEN-DT). Similarly, the member's entitlement stopped on 18 Jun 2022 (STOP), despite not being processed to stop until 7 Jul 2022 (ENTRY-CLSD-DT). The member will be paid the entitlement for START to STOP.

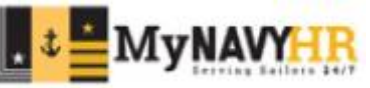

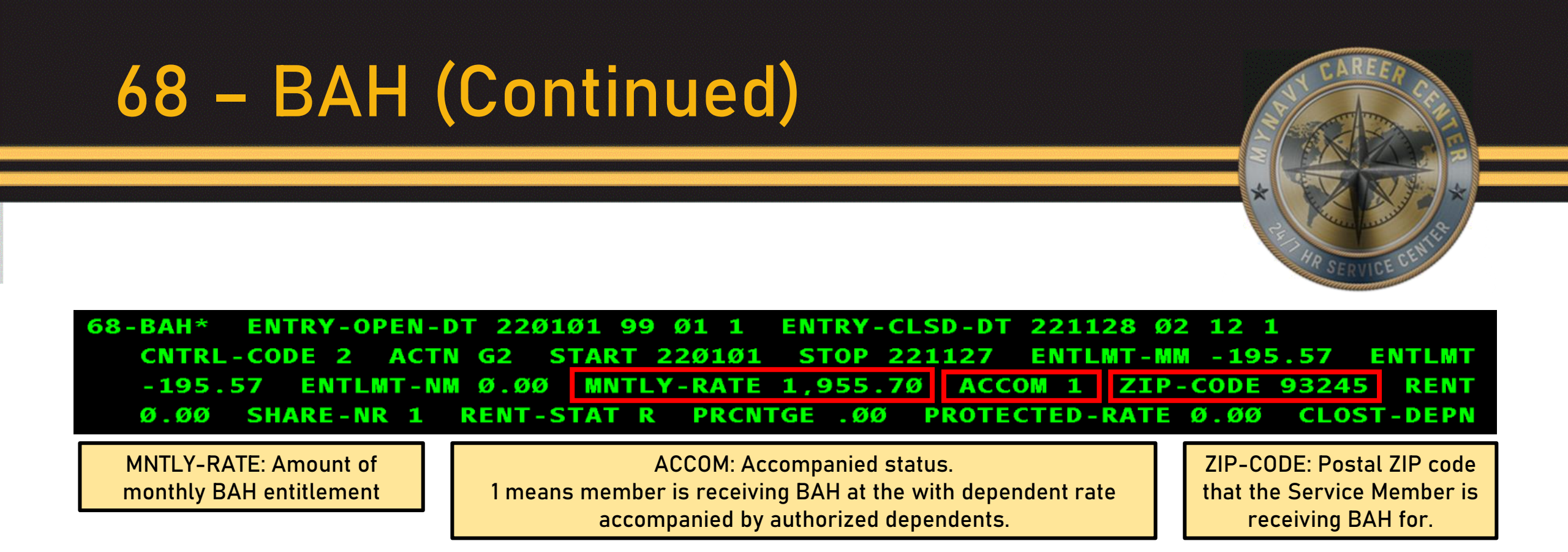

From the 68 line above, we can extract the following information:

Service Member's BAH entitlement started on 1 Jan 2022 and was stopped on 27 Nov 2022. Member was receiving BAH for Lemoore, CA zip code 93245 at the monthly rate of \$1,955.70, at the with dependent rate.

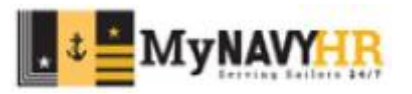

| 68 – BAH (Continued)                                                                                                    |                |
|----------------------------------------------------------------------------------------------------|----------------|
| A DE SERVICE CENTRA                                                                                                    |                |
| OPEN68 BAH*ENTRY-OPEN-DT 221128 Ø2 12 1CNTRL-CODE ØACTN G1START 221128ENTLMT-MM 1,319.22ENTLMT 2,418.57ENTLMT-NM 2,198.7ØACCOM 1ZIP-CODE38Ø55RENT Ø.ØØSHARE-NR 1RENT-STAT RPRCNTGE .ØØPROTECTED-RATE Ø.ØCLOST-DEPN                               | E<br>ØØ        |
| CLOSED68-BAH*ENTRY-OPEN-DT22010199011ENTRY-CLSD-DT22112802121CNTRL-CODE2ACTNG2START220101STOP221127ENTLMT-MM-195.57ENTLM-195.57ENTLMT-NMØ.ØØMNTLY-RATE1,955.7ØACCOM1ZIP-CODE93245REMØ.ØØSHARE-NR1RENT-STATRPRCNTGE.ØØPROTECTED-RATEØ.ØØCLOST-DEN | AT<br>AT<br>PN |

From the 68 lines above, we can extract the following information:

Service Member reported to their new PDS on 28 Nov 2022. Their zip code changed from Lemoore, CA to Millington, TN with the BAH amount changing accordingly. In the Closed entry, the BAH stopped on 27 Nov 2022 and started for the new zip code in the Open entry on 28 Nov 2022, ensuring no overlap.

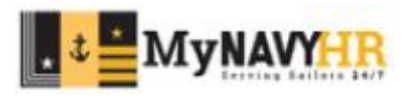

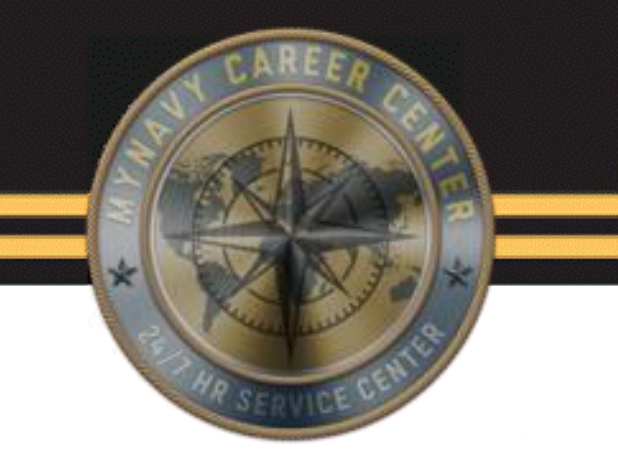

# MMPA: LOPG

### **Enlisted Master File**

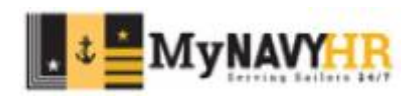

UNE BASSIFIED

## LOPG Menu Screen

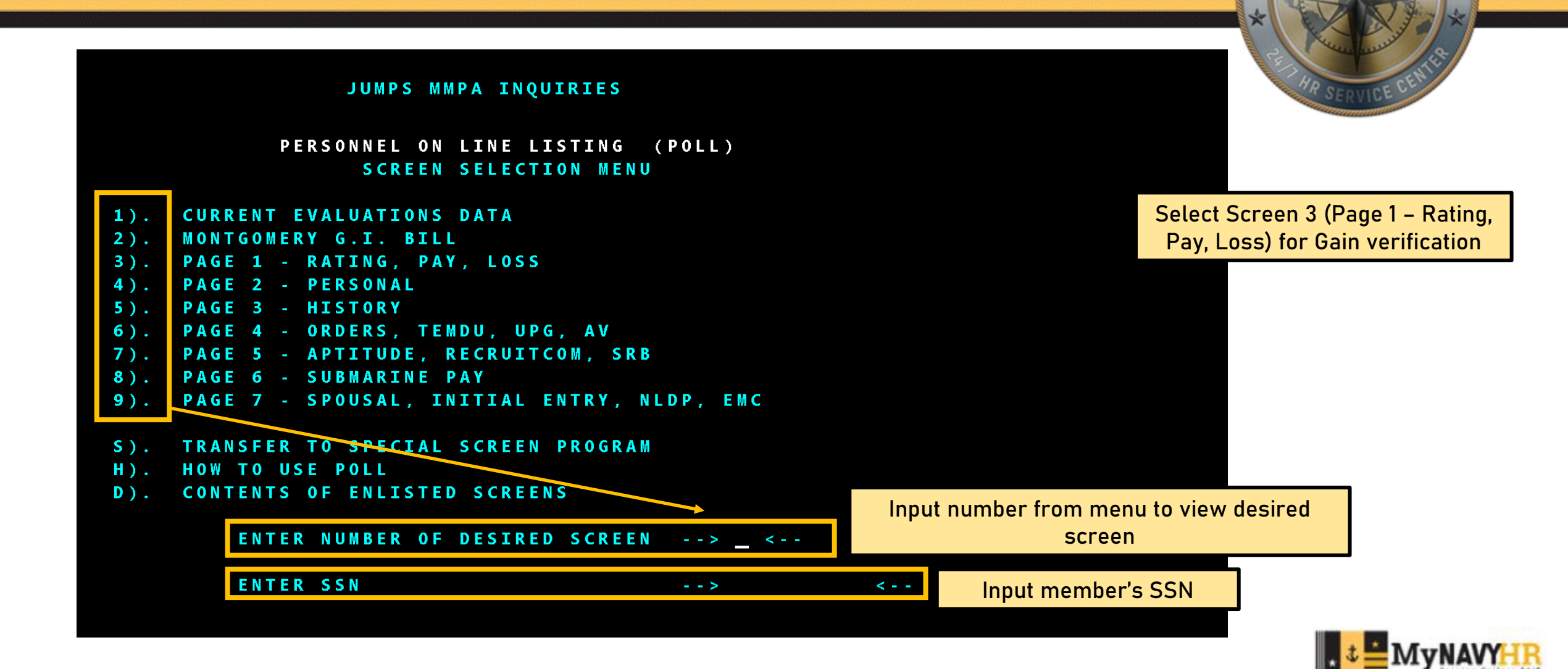

UNC BASSIFIED

## Screen 3 Member Data

|   | _                |                 |           | PERSONN           | EL (<br>RAT) | DNLINE<br>Ing, Pa | LISTI<br>AY, LC<br>SCI | ING (PO<br>DSS<br>IND: X | OLL)<br>FXXX   | LAST UP<br>Create | DATE:<br>DATE:<br>DATE: | 335<br>Ø33<br>Ø9Ø | 22<br>21<br>826 SEX: F | AR SERVICE CENTER         |
|---|------------------|-----------------|-----------|-------------------|--------------|-------------------|------------------------|--------------------------|----------------|-------------------|-------------------------|-------------------|------------------------|---------------------------|
|   | ACT              | ΙVΙΤΥ           | NAME      | AUIC              | SS           | DRATE             | PMAN                   | DTROB                    | ACC            | DTTRF             | PRD-                    | REAS              | ON CIC                 | Command Information       |
|   |                  | C               | _         | 4Ø16A             | 1            | PSC               | B11                    | 22112                    | 8 1ØØ<br>7 199 | 001101            | 2512                    | L                 |                        |                           |
|   | PAST COM         | CVW 1<br>S AMAD |           | 09745<br>TV 47868 | 2            | PS1<br>PS2        | F23                    | 19032                    | 0 100<br>2 100 | 221101            | 2209                    | AA<br>RA          | AMDG81GB               | DTROB: (Date Reported     |
|   | CURR 10          | DIGIT           | CODE :    | 2000005           | 900          | F 5/2             |                        |                          |                | 190220            | 1902                    |                   | Ambd31dc               | Onboard): Date member     |
|   | ( R              | ATING           | DATA      | )                 | C.           |                   |                        | P/                       | AY RE          | LATED D           | ATA -                   |                   | )                      | reported to command.      |
|   | CUI              | RRENT           |           | PROSP             |              | <b>BRCL</b> :     | 11                     | EAO                      | SIND:          |                   |                         |                   | MOD: Ø                 |                           |
|   | RATE: PS:        | 1               | RATE:     | PSC               |              | ADSD:             | <mark>Ø9</mark> Ø82    | EX                       | TSCO:          |                   | T                       | YPE               | ENL: 41                | DTTRE (Date Transferred): |
|   | EFDT: <b>1</b> 8 | 0 <b>7</b> Ø1   | EFDT:     | SSSSSS            |              | <b>PEBD</b> :     | Ø9Ø82                  | 25 EX                    | TOTH:          |                   | TERM                    | STA               | TUS: 3                 | Date Member transferred). |
|   | TIR: 18          | 0701            | TIR:      |                   |              | CED:              | 22082                  |                          | NVOL:          |                   |                         | RAD               | ODA:                   | Date Member transferred   |
|   | AUTH:            |                 | IMDT:     | 23Ø831            | ~            | EAOS:             | 26082                  |                          | DOMO:          |                   | ( L(                    | OST               | TIME)                  | from previous command.    |
|   | CODE: 18         |                 | TND:      |                   |              | ESCON:            | 20982                  | 15                       | EDM-           | 4                 | EAO                     | 5-AV<br>5-DE      | SV:<br>BD·             |                           |
|   | PREVIOUS         |                 | TRCK      | RATE:             |              | OEX:              |                        | NO                       | ENL:           | 4                 | ( SD                    | CD                | SHDCD)                 |                           |
|   | RATE: PS         | 2               | ABBR :    |                   |              | CADD:             |                        |                          | PADD :         |                   |                         |                   | 2211                   |                           |
|   | EFDT: 12         | 1216            | CODE :    | РТ                | s si         | TATUS :           |                        | PTS                      | FDT:           | 22Ø9Ø2            |                         |                   |                        |                           |
|   | (                | NAVY            | LOSS      | DATA              |              |                   | PRC                    | OCESS                    | DATE :         |                   |                         |                   | )                      |                           |
|   | LOSS I           | DATE:           |           | DOD               | CODI         | E :               | LC                     | DSS PR                   | PAY:           |                   | COS                     | COD               | E :                    |                           |
|   | BUPERS           | CODE :          |           | RQC               | CODI         | E: 1              | LC                     | oss so                   | JRCE :         |                   | ELO                     | SSIN              | D :                    |                           |
| N | M <u>A</u> +     |                 |           |                   |              |                   |                        | >                        |                |                   |                         |                   | Ø3/ØØ2                 |                           |
| d | vancement E      | Exam Eli        | igibility | Information       | ı            |                   |                        | Verify (                 | BLISE          | RV is met         | via EA                  | 0S/SI             | EAOS                   | . ↓ 📥 MyNAVY              |

IR

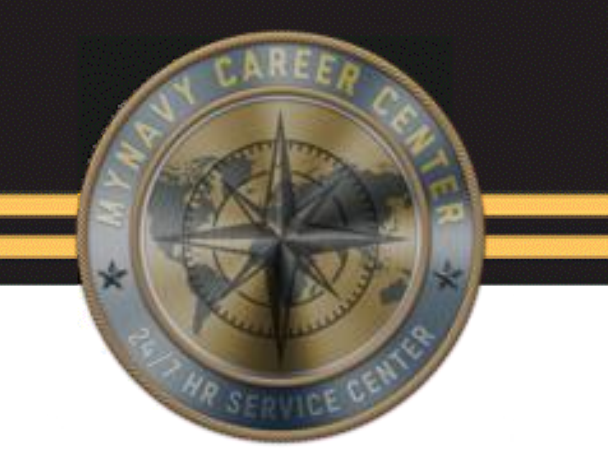

# MMPA: LOOG

#### **Officer Master File**

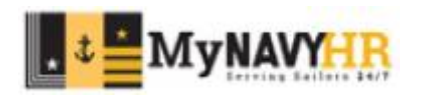

UNE BASSIFIED

# LOOG Login Screen

| PER                        | SONNEL ON LINE L | ISTING (POLL) |            | 09/08/22 |
|----------------------------|------------------|---------------|------------|----------|
| LØOG OFFICER SIGNON SCREEN |                  |               |            |          |
| LL                         | 00000000         | 00000000      | GGGGGGGG   |          |
| LL                         | 0000000000       | 0000000000    | GGGGGGGGGG |          |
| LL                         | 00 000           | 00 00         | GG         |          |
| LL                         | 00 000 00        | 00 00         | GG GGGG    |          |
| LL                         | 00 000 00        | 00 00         | GG GGGG    |          |
| LL                         | 000 00           | 00 00         | GG GG      |          |
| LELELELE                   | 0000000000       | 0000000000    | GGGGGGGGGG |          |
| LLLLLLLLL                  | 00000000         | 00000000      | GGGGGGGG   |          |

SIGNIN WITH YOUR OPINS/FORMAN SOURCE CODE AND PASSWORD

SOURCE CODE: IN PASSWORD:

KEY IN SOURCE CODE AND PASSWORD. DEPRESS ENTER. TO EXIT, TAB UPPER LEFT CORNER, ENTER X, DEPRESS ENTER

M<u>A</u>+

Source Code: IN

Password: VIEW

02/003

UNE BASSIFIED

# LOOG Menu Screen

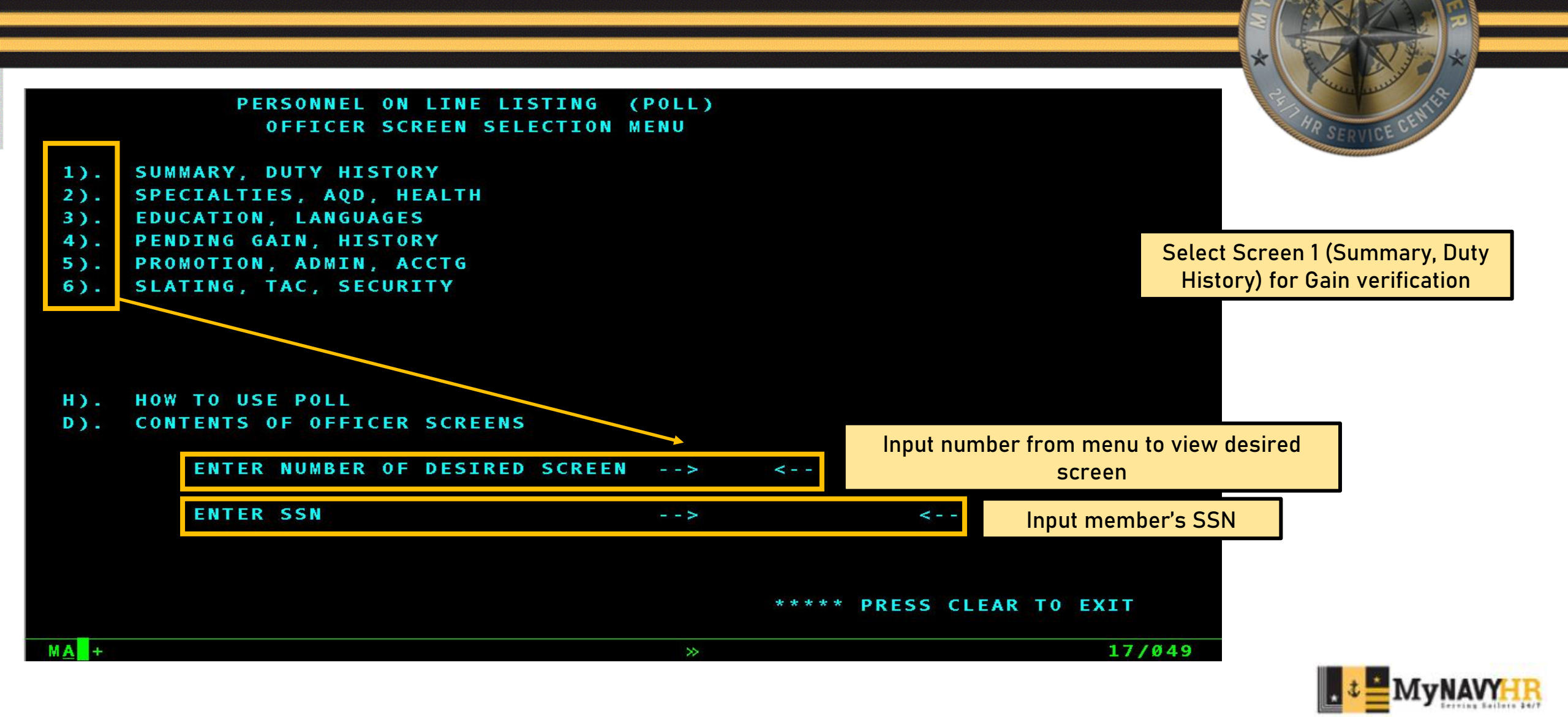

UNE/bassified

| Officer Su   | ummary/Duty                                                                                                    | History                                                           | CAREFR |
|--------------|----------------------------------------------------------------------------------------------------|-------------------------------------------------------------------|--------|
| <pre>(</pre> | PERSONNEL ON LINE LISTING<br>SUMMARY, DUTY HISTORY<br>ACC: 100 DESIG:<br>DUTY STATION HISTORY INFORMAT<br>T HOMEPORT DPL STA NOBC1 M<br>S MILLIN 3970<br>SI S NEWPRT 91M 3240 2<br>C JAX 15D 8501 | DATE: 22335<br>LAST UPDATE: 214<br>: 1200 GRD: 171201 GLI:<br>ION |        |

Current Duty Station Information with Report Date

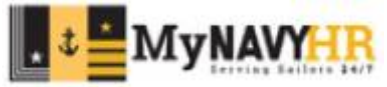

# **Best Practices**

- It is required to complete Panel 1 the day member reports.
- It is mandatory to submit the completed gain package to TSC within 4 days of reporting.
- Verify Member's Obligated Service and required screenings upon check-in.
- Monitor member's pay account using MMPA daily until gain and all related entitlements have posted.
- The Navy DJMS Procedures Training Guide (PTG) gives a lot of information on certain corrections and reporting methods and should always be used as a reference especially with any MMPA transactions.
- The MMPA Read Guide contains all the information required to understand MMPA.
- Use current forms and NPPSC Receipts Checklist.

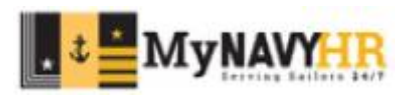

# References

- MyNavy HR CPPA Resources Page: <u>https://www.mynavyhr.navy.mil/Support-Services/Pay-Pers-Support/CPPA-Resources/</u>
- CPPA Handbook: <u>https://www.mynavyhr.navy.mil/Portals/55/Support/PayPers/CPCResources/CPPA%20HAN</u> <u>DB00K%2016N0V22.pdf?ver=t7vZcrRENIDd0X8aGV8-bw%3d%3d</u>
- Receipts SOP: <u>https://flankspeed.sharepoint-</u> mil.us/sites/MyNavyHR\_MNCC/Lists/SOP%20PDFs/AllItems.aspx
- Use current forms and NPPSC Receipts Checklist: https://www.mynavyhr.navy.mil/References/Forms/NPPSC-Forms/
- MMPA Read Guide: <u>https://www.milsuite.mil/book/groups/navy-djms-procedures-training-guide</u>
- Navy DJMS Procedures Training Guide: <u>https://www.milsuite.mil/book/groups/navy-djms-procedures-training-guide</u>

You are serving in a position of significant trust with access to the personnel records (data and documents) of command personnel. AT ALL TIMES, YOU ARE TO PROTECT THE PERSONALLY IDENTIFIABLE INFORMATION (PII) OF COMMAND PERSONNEL AND PREVENT THE UNAUTHORIZED ACCESS TO, OR LOSS OF PII.

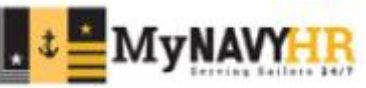

# Summary and Review

#### In this lesson we have covered:

- Receipts Checklist
- Orders & Modifications
- Page 2
- SOES
- Administrative Remarks
- NSIPS Panels 1 4
- MMPA Verification
- References

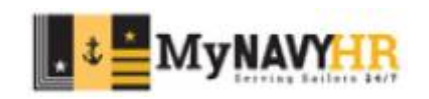

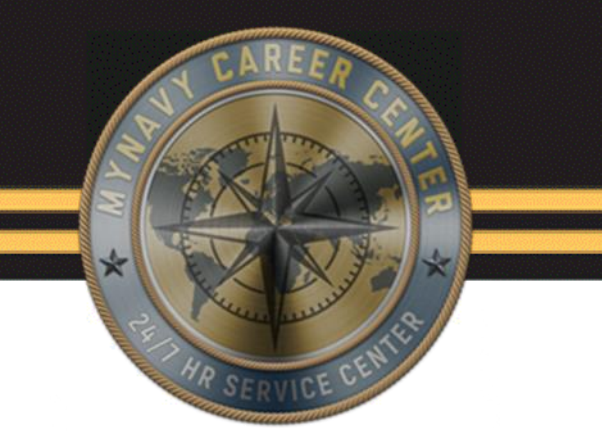

# Questions?

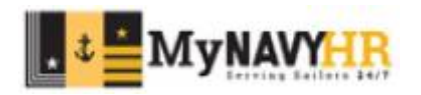

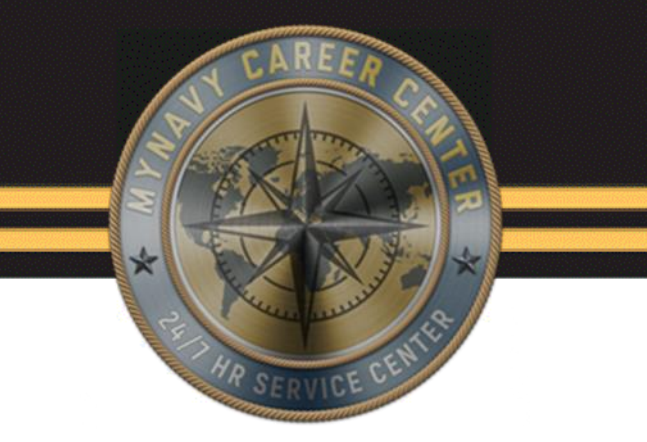

## This concludes the lesson on Receipts Activity Gain Intermediate level.

#### Thank you for your participation!

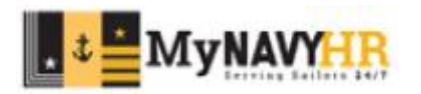